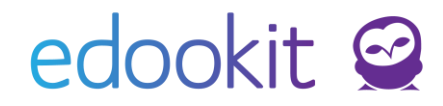

# Vlastní pole u osob

#### v 2.2

Níže popsaný návod je určen pro uživatele s rolí "Administrátor", není-li uvedeno jinak.

Obsah :

Nastavení vlastních polí Zobrazení vytvořených polí 2 4

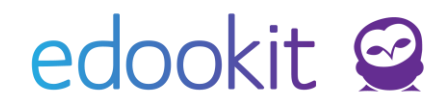

Dle tohoto návodu můžete nastavit libovolný počet vlastních polí u osob a podpůrných opatření.

### Nastavení vlastních polí

Nastavení > Číselníky > Vlastní pole

V tomto menu si založíte pole, která chcete u osob/podpůrných opatření zobrazovat. Priorita určí pořadí pole v seznamu. Založená pole se zobrazí u všech osob (žáci/studenti, zaměstnanci, rodiče, všechny ostatní osoby).

| Vlastní pole   |       |               |          |            | Nápověda (video) 7 |
|----------------|-------|---------------|----------|------------|--------------------|
| ⊳<br>Vyhledání | 1-2/2 | : * +         |          |            |                    |
|                |       | Název         | Priorita | Je aktivní | Navázané na        |
| $\mathbf{>}$   |       | Číslo faktury | 0        | Ano        | Podpůrné opatření  |
|                |       | Číslo skříňky | 0        | Ano        | Osoba              |

Nové vlastní pole vytvoříte kliknutím na modré +.

| stní pole > Upravit vla                                                                                                    | stní pole  |  |   |
|----------------------------------------------------------------------------------------------------|------------|--|---|
| ✓ Vlastní pole                                                                                                    |            |  |   |
| Název:                                                                                                    | Číslo čipu |  |   |
| Navázané na:                                                                                                    | Osoba      |  | ~ |
| Typ pole:                                                                                                    | Text       |  | ~ |
| Je aktivní:                                                                                                    | •          |  |   |
| Priorita:                                                                                                    | 0          |  |   |
| Použít ve filtrech<br>(UPOZORNĚNÍ: Data<br>uložená v takovém<br>poli budou nepřímo<br>dostupná všem<br>uživatelům systému,<br>protože podle nich<br>budou moci filtrovat<br>například příjemce<br>zpráv.<br>Doporučujeme<br>nepoužívat vlastní<br>pole pro ukládání<br>citlivých informací,<br>pokud je chcete<br>používat pro<br>filtrování.): ? | ~          |  |   |
| Nabízet jako<br>položku pro API<br>zdroje: ?                                                                                                    | ✓          |  |   |
| Jméno položky v<br>API výstupu<br>(nepovinné,<br>podrobnosti vizte<br>přes "?"); ?                                                                                                    |            |  |   |

Název – vložíte název, který chcete zobrazit

<u>Navázané na</u> – zde si vyberete parametr, na který chcete mít vlastní pole vázané Osoba/Podpůrné opatření

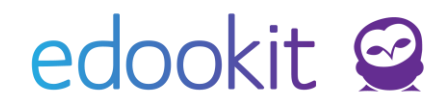

<u>Je aktivní</u> – vlastní pole můžete nastavit jako aktivní/neaktivní, dle toho, zda chcete, aby se Vám zobrazoval či nikoliv

Priorita – nastavení priority určí pořadí v seznamu

<u>Typ pole</u> – zde máte na výběr ze 2 parametrů:

1. Text – při tomto poli budete moci u žáků nastavit dané vlastní pole vepsaným textem

| Záci                                 |                                   |                          |                                                                               |                       |                         |             |                                                                                                    |                                             |                          |
|--------------------------------------|-----------------------------------|--------------------------|-------------------------------------------------------------------------------|-----------------------|-------------------------|-------------|----------------------------------------------------------------------------------------------------|---------------------------------------------|--------------------------|
| Stav k datu CDnes                    | Organizace                        | Stav zápisu v organizaci | Ročnik Speciální filtr                                                        | ~ -                   | Třída                   | Kar         | z Stav studia ve třidě                                                                                 | Vyhledání 1-40 / 40 :                       | +                        |
| Jméno                                | osoby  Sportovní zaměření         | Obec Osobní Primární e-i | nail Kontakty Třídy a ostatní                                                 | sk Přístupy: dnes, tý | ý Třída                 | Rodné číslo | Zákonní zástupci Ročník                                                                                | Vzdělávací progr≀ Obor studia               | Studijní zaměřen Dojíždí |
| Bîlý Ma<br>24k/studen<br>1.0.2015)   | rtin<br>«Ios Atletika             | bily@edook               | it.cor bily@edookit.cor<br>Lesná 254                                          | 0, 0, 0, 0            | 3.A                     | 0704250019  | Bilá Karolína<br>(Matka)<br>bila@zedookit.com<br>Bilý Pavel, Mgr.<br>(Otec)<br>bilypav@zsedokit.com    | Vzdělávací<br>program pro ZŠ<br>(neaktivní) |                          |
| Bouday     244/studen     1.9.2023)  | <b>ý Michal</b><br>Ríod Plavání   | Brno mboudnyex           | mboudnyexampl Nadaní žáci - 2.<br>ampl Rezáčova 12, 60200 stupeň, 9.A<br>Brno | 0, 0, 0, 0            | 9.A                     | 0810070019  | Boudný Filip (Otec)<br>fboudny⊛example.cor 9.                                                          | Vzdělávací<br>program pro ZŠ<br>(neaktivní) |                          |
| Brabco     2/4/studee     26.4.2014) | v <b>á Dana</b><br>Klod Basketbal | brabcova@                | dool brabcova@edool Nadaní žáci - 2.<br><sub>Kuncova 7</sub> stupeň           | 0, 0, 0, 0            | <b>3.A</b> Do 31.8.2017 | 0755160010  | Brabec Radom<br>(Otec)<br>brabec@izsedokit.com<br>Brabeová Markéta<br>(Matka)<br>brabeova@izsedookit.c | Vzdělávací<br>program pro ZŠ<br>(neaktivní) |                          |
| Buchlo                               | vský                              |                          | michal.buchlovsl                                                              |                       |                         |             | Buchlovský David                                                                                       | Vzdělávací                                  |                          |

**2. Výběr z hodnot –** v tomto případě si budete moci založit několik hodnot, které následně budete moci vybrat u daného žáka

| /lastní pole 🗦 Upravit v                                                                                                    | lastní pole        |              |          |            | < Zpě      |
|----------------------------------------------------------------------------------------------------|--------------------|--------------|----------|------------|------------|
| Ylastní pole                                                                                                    |                    |              |          |            | <b>√</b> 0 |
| Název:                                                                                                    | Sportovní zaměření |              |          |            |            |
| Navázané na:                                                                                                    | Osoba 🗸            | $\checkmark$ |          |            |            |
| Typ pole:                                                                                                    | Výběr z hodnot     | ✓            |          |            |            |
| Je aktivní:                                                                                                    | <b>~</b>           |              |          |            |            |
| Priorita:                                                                                                    | 0                  |              |          |            |            |
| Poušit ve filtrech<br>(UPOZONKNE): Data<br>uložená v takovém<br>poli budou nepřímo<br>dostupná všem<br>uživatelům systému,<br>protože podle nich<br>budou mocí filtrovat<br>například přijemce<br>zpráv.<br>Doporužujeme<br>nepouživat vlastní<br>pole pro ukládání<br>citlivých informací,<br>pokud je chcete<br>použivať pro<br>filtrování.j: ? | <b>`</b>           |              |          |            | _          |
| +<br>Hodnota                                                                                                    |                    |              | Priorita | Je aktivní |            |
| Atletika                                                                                                    |                    |              | 0        | ×          |            |
| Basketbal                                                                                                    |                    |              | 0        | ×          |            |
| Plavání                                                                                                    |                    |              | 0        | ×          |            |

## edookit 🤗

| Zac | 1            |        |                                                      |            |                                     |                    |                                            |                                               |                   |                         |             |
|-----|--------------|--------|------------------------------------------------------|------------|-------------------------------------|--------------------|--------------------------------------------|-----------------------------------------------|-------------------|-------------------------|-------------|
|     |              | Stav k | datu                                                 | Organizace |                                     | Stav zápisu v orga | nizaci Roční                               | îk Speciá                                     | ilní filtr        | Třída                   |             |
| <   |              | Dn     | es >                                                 |            | ∨ ał                                | ktivní             | ~                                          | ×                                             | × -               |                         |             |
|     |              |        | Jméno osoby 📩                                        | Obec Osobn | í Primární e-mail                   | Sportovní Zamě     | éř Kontakty                                | Třídy a ostatní sl                            | Přístupy: dnes, f | tý Třída                | Rodné číslo |
| 4   |              |        |                                                      |            |                                     |                    |                                            |                                               |                   |                         |             |
| 0   |              |        | Bílý Martin<br>Žák/student (Od<br>1.9.2015)          |            | bily@edookit.cor                    | Atletika           | bily@edookit.co<br>Lesná 254               | " 3.A                                         | 0, 0, 0, 0        | 3.A                     | 0704250019  |
| (   |              |        | Boudný Michal<br>Žák/student (Od<br>1.9.2023)        | Brno       | mboudnyexampl                       | Basketbal          | mboudnyexamp<br>Řezáčova 12, 60200<br>Brno | <sup>Il</sup> Nadaní žáci - 2.<br>stupeň, 9.A | 0, 0, 0, 0        | 9.A                     | 0810070019  |
| 0   | $\mathbf{O}$ | ~      | Brabcová Dana<br>Žák/student (Od<br>26.4.2016)       |            | brabcova@edbol                      |                    | brabcova@edoo                              | I Nadaní žáci - 2.                            | 0, 0, 0, 0        | <b>3.A</b> Do 31.8.2017 | 0755160010  |
| (   |              |        | Buchlovský<br>Michal<br>Žák/student (Od<br>1.9.2023) | Brno       | michal.buchlovsl<br>edookit.cz@ecan | At<br>Ba<br>Pla    | letika<br>Isketbal<br>avání                |                                               | 0, 0, 0, 0        | 7.A                     | 1009050009  |
|     |              |        |                                                      |            | L                                   |                    |                                            | · Anglie -                                    |                   |                         |             |

<u>Použít ve filtrech</u>: Pokud zakliknete pole **Použít ve filtrech**, zobrazí se Vám filtr, podle kterého můžete dané hodnoty filtrovat.

**Upozornění:** Data uložená v takovém poli budou nepřímo dostupná všem uživatelům systému, protože podle nich budou moci filtrovat například příjemce zpráv. Doporučujeme nepoužívat vlastní pole pro ukládání citlivých informací, pokud je chcete používat pro filtrování.

| Žáci |      |                                             |                      |                    |                          |                               |                    |                    |       |             |                                                                                     | Nápověda |
|------|------|---------------------------------------------|----------------------|--------------------|--------------------------|-------------------------------|--------------------|--------------------|-------|-------------|-------------------------------------------------------------------------------------|----------|
|      | Sta  | / k datu                                    | Organ                | nizace             | Stav zápisu v organizaci | Ročník                        | Speciální filtr    | r                  | Třída |             | Kurz                                                                                |          |
| <    | D    | nes 🔉 😐                                     |                      | $\sim$             | aktivní                  | ~ V                           |                    | ×                  |       | ×           | $\sim$                                                                              |          |
|      | Stav | studia ve třídě S                           | Sportovní Zaměření 2 |                    |                          |                               |                    |                    |       |             |                                                                                     |          |
|      | -    |                                             | Atletika 🗸 🗸         | Vyhledání          |                          |                               |                    |                    |       |             |                                                                                     |          |
|      |      |                                             |                      |                    |                          |                               |                    |                    |       |             |                                                                                     |          |
| 1-1  | /1   | × +                                         |                      |                    |                          |                               |                    |                    |       |             |                                                                                     |          |
|      |      | Jméno osoby 📩                               | Obec                 | Sportovní Zaměření | Osobní Primární e-mail   | Kontakty                      | Třídy a ostatní sk | Přístupy: dnes, tý | Třída | Rodné číslo | Zákonní zástupci                                                                    | Ročník   |
| 4    |      |                                             |                      |                    |                          |                               |                    |                    |       |             |                                                                                     |          |
|      |      |                                             |                      |                    |                          |                               |                    |                    |       |             | Bílá Karolína                                                                       |          |
| •    |      | Bílý Martin<br>Zák/student (Od<br>1.9.2015) |                      | Atletika           | bily@edookit.co          | bily@edookit.cor<br>Lesná 254 | 3.A                | <u>0, 0, 0, 0</u>  | 3.A   | 0704250019  | (Matka)<br>bila@zsedookit.com<br>Bilý Pavel, Mgr.<br>(Otec)<br>bilypav@zsedokit.com | 3.       |

Jako další bude moci každý uživatel systému pro zaměstnance při vybírání žáků, např. ve zprávě, pracovat s tímto filtrem.

| Výběr subjektů - Příjemce        |                                                    |        |           |                      |                      |         | ×                 |
|----------------------------------|----------------------------------------------------|--------|-----------|----------------------|----------------------|---------|-------------------|
| Demo provoz                      |                                                    |        |           |                      |                      |         | ×                 |
| Organizace Třída                 | (0 z 10) Kurz (0 z 155) Ročník (0                  | 0 z 9) | Věk       |                      | Role v subjektu      |         |                   |
|                                  |                                                    |        |           | 🗸 Žák Rodič          | Učitel / Zaměstnanec | Všichni |                   |
| Typ subjektu                     | Bezpečnostní role                                  |        |           | Sportovní Zaměření 2 |                      |         |                   |
| Osoba nebo určení pro třídu/kurz | <ul> <li>Libovolná</li> </ul>                      | $\sim$ | Vyhledání | Atletika 🗸 🗸         |                      |         |                   |
| 1-1/1 Vybrat                     |                                                    |        |           |                      |                      |         |                   |
|                                  | Název                                              |        |           |                      |                      |         | Profilová fotogra |
| Vybrat                           | Bílý Martin (žák 3.A)<br>Žák/student (Od 1.9.2015) |        |           |                      |                      |         |                   |

### edookit 🤗

<u>API:</u> Vlastní pole na osoby lze nově nastavit jako položku nabízenou v API. Zakliknutím parametru Nabízet jako položku pro API zdroje. Ve jméně položky si můžete vložit název. Pokud si jej nevložíte, propíše se hlavní název vlastního pole. Údaj je poté dostupný v API osobní údaje žáků/zaměstnanců.

| Nabízet jako<br>položku pro API<br>zdroje: ?                                       | ✓ |
|------------------------------------------------------------------------------------|---|
| Jméno položky v<br>API výstupu<br>(nepovinné,<br>podrobnosti vizte<br>přes "?"): ? |   |

#### Zobrazení vytvořených polí

Vytvořená pole vázaná na osobu najdete v detailu osoby, sekce Vlastní pole. Tyto pole si můžete zobrazit také jako sloupce v tabulce Lidé – Žáci a následně hodnoty v tabulce doplnit, případně vyexportovat do Excelu.

| Stavie datu Organizace Stavieljou v organizaci Obor studia Studijni zamělení Speciální filtr Třída Stave třídě Stupel Bioly |  |
|----------------------------------------------------------------------------------------------------|--|
| Jméno osoby Poznámka Číslo šatní skříňky Votby × vní číslo                                                                  |  |
| Boudný Michal     Exportovat do Excelu                                                                                      |  |
| Buchlovský Michal<br>Zakjuster (104.15.2021)                                                                                |  |

| Osobní údaje                 |                                                      |                                                   |  |  |
|------------------------------|------------------------------------------------------|---------------------------------------------------|--|--|
| Vytvořeno:                   | Edeokit Odborný konzulti<br>St 30.06.                | ant                                               |  |  |
| Jméno:                       | Michal                                               |                                                   |  |  |
| Příjmení:                    | Boudný                                               |                                                   |  |  |
| Rodné číslo:<br>RODC         | 0810070019                                           |                                                   |  |  |
| Pohlaví:<br>POHLAVI          | Muž                                                  |                                                   |  |  |
| Datum narození:<br>DAT_NAROZ | 7.11.2010                                            |                                                   |  |  |
| Třída (Č. v tř. výk.):       | 7.A (-)                                              |                                                   |  |  |
| Profilové fotografie:        | Oficiální fotografie<br>Zádná fotografie<br>Nastavit | Osobní fotografie<br>Žádná fotografie<br>Nastavit |  |  |

Vytvořená pole vázaná na podpůrné opatření najdete v detailu podpůrného opatření.

| ✓ Pe    | ođpůr<br>: | ná opatření (1)                 |                |                 |                                   |                                   |               |                |
|---------|------------|---------------------------------|----------------|-----------------|-----------------------------------|-----------------------------------|---------------|----------------|
| 1-1 / 1 | •          | NFN kód                         | Forma pořízení | Finanční nároky | Doporučeno p <b>o</b> ra          | Skutečně poskyto                  | Bude vykázáno | /Číslo faktury |
|         |            | 02020CA03<br>Úpr.obs.,výst.vzd. | Výpůjčka       | nepožadováno    | 23.11.2023 <i>-</i><br>23.11.2024 | 23.11.2023 <i>-</i><br>23.11.2024 | Ano           | FA202305       |